## Microsoft IME setting in Windows 10 and 11

Windows 10/11 allows you to select between the tradition and simplified set of characters under the simplified language pack. Here is how you will set up your Pinyin/Traditional input method:

- 1. Select Start , then select Settings > Time & language > Language/region
- 2. Scroll down and select Chinese (Simplified, China)
- 3. Select Language options.
- 4. In the Keyboards section, select Microsoft Pinyin.
- 5. Select Options under Microsoft Pinyin.
- 6. Select General > Choose a Character Set > Traditional Chinese